## クラシエプロフェッショナル オンライン サービス

■会員登録編

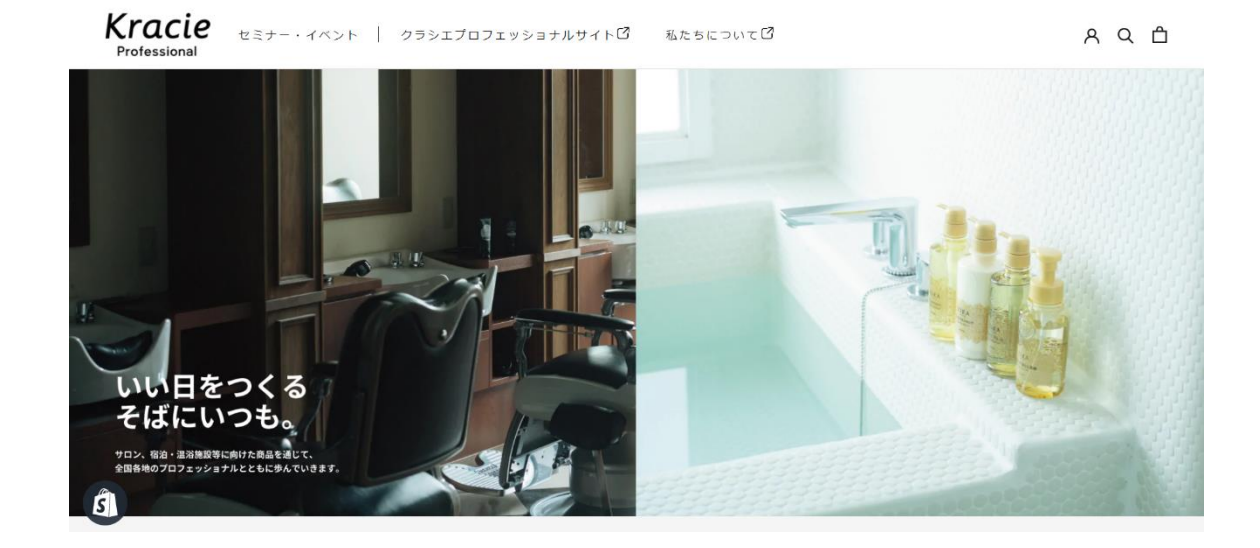

## ■クラシエプロフェッショナル オンライン サービス 会員登録 手順

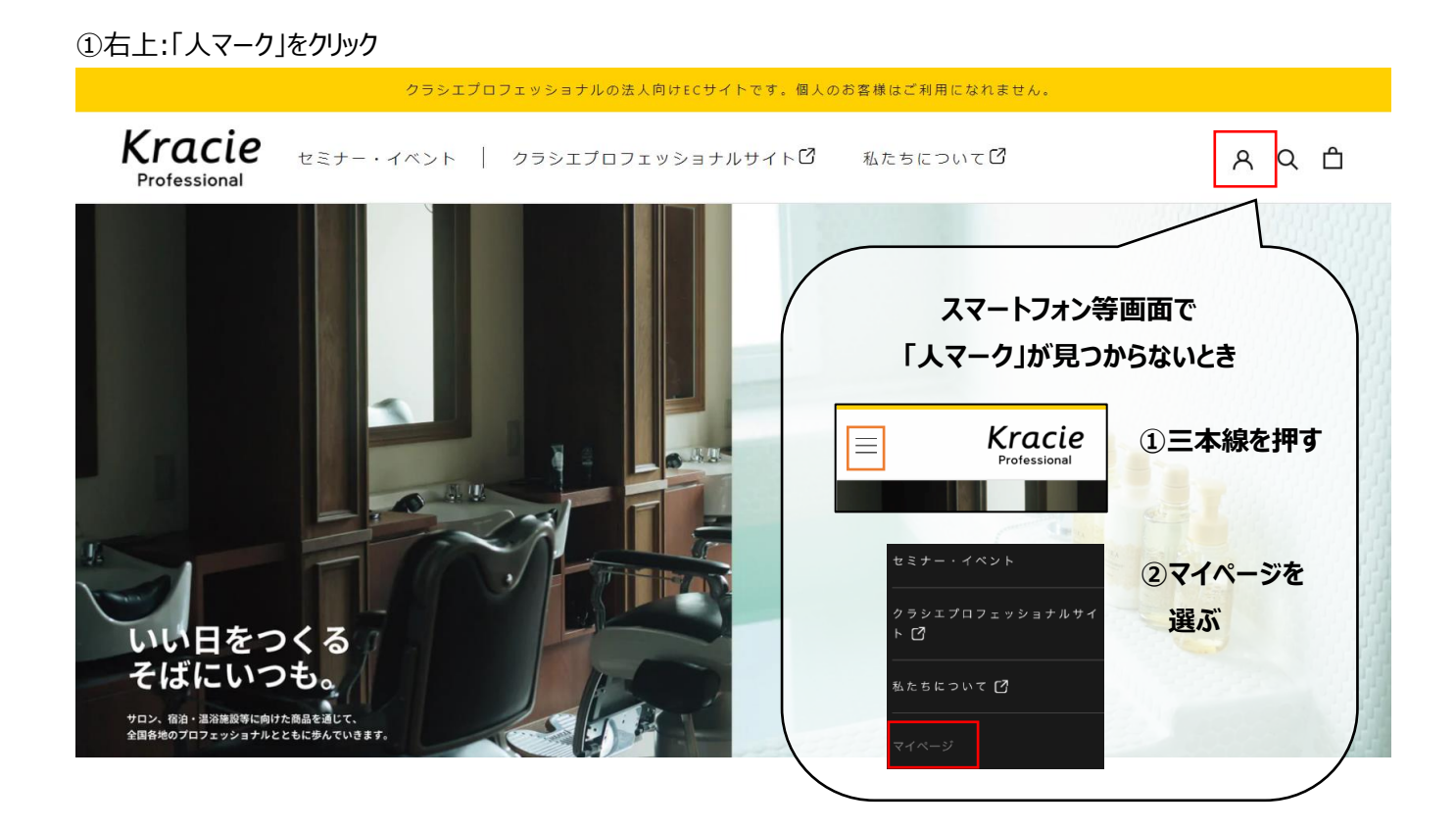

②下の「アカウントをお持ちでない方 アカウントを作成する」をクリック

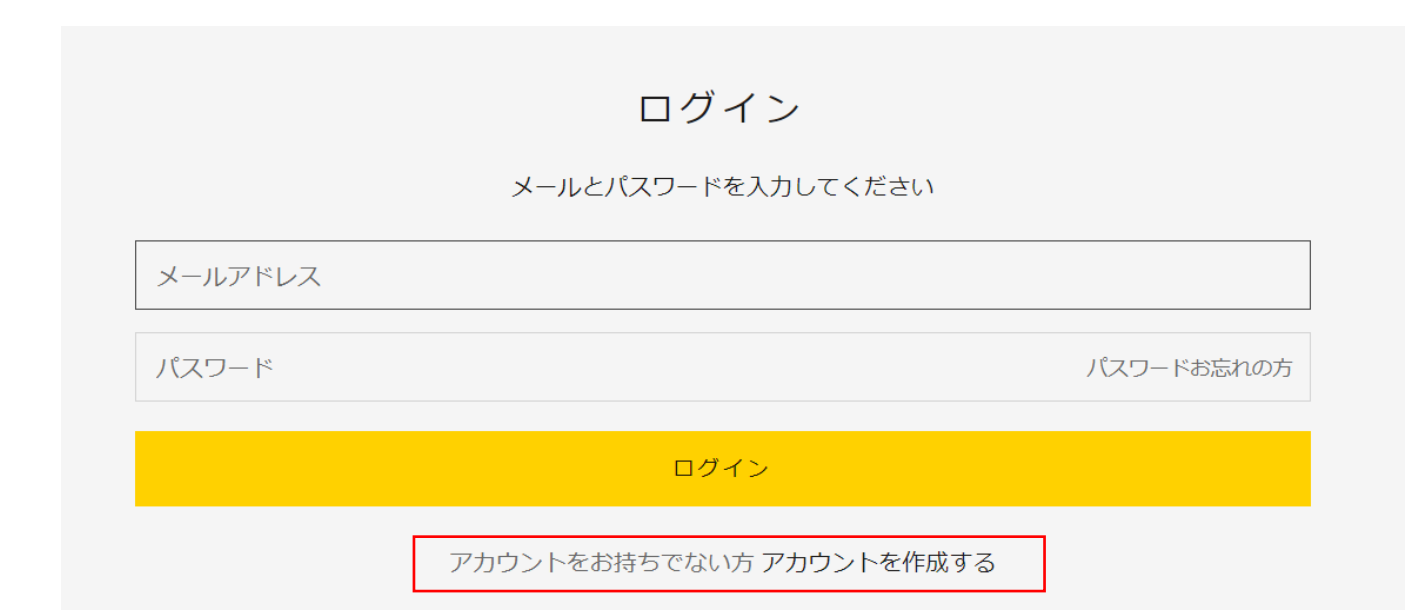

③必要事項に情報を入力する。(\*印部分は必須項目) →最後に一番下の「会員登録」ボタンを押す。

こちらは理美容サロン、宿泊・温浴施設関係者向けECサービスです。一般の方はお断りさせていただきます。

✓ を入れる

✓ を入れる

法人名・団体名\*

サロン様名・宿泊/温浴施設様名

□ 理美容サロン、宿泊・温浴施設関係者の方はチェックを入れてください。\*

メールアドレス\*

入力してください

メールアドレス(確認用)\*

入力してください

流通区分 \*

選択してください

業態区分を選択してください(複数選択可)\*

□ 理容室 □ 美容室 □ シティホテル □ ビジネスホテル □ レジャーホテル

□ カプセル/キャビンホテル □ 旅館 □ 銭湯 □ スーパー銭湯/スパ □ サウナ □ ゴルフ場

🗆 スポーツ施設 🗌 他

業態区分で「他」を選択された方はこちらに記載してください(自由回答)

業態区分「他」にくを入れた場合は、ここに記載

取引代理店がある方はこちらに記載ください

「取引代理店名」を記載

MS認定店番号

マイルドシェービング認定店の場合は【5桁の認定店番号】を入力 認定店以外の方は不要

郵便番号 \*

000-0000

都道府県\*

都道府県を選ぶ

市区町村 \*

## 住所\*

## マンション・ビル名

| 姓* 名*                                                            |
|------------------------------------------------------------------|
| セイ (フリガナ) メイ (フリガナ)                                              |
|                                                                  |
| 性別<br>○ 男性 ○ 女性 ○ 回答しない                                          |
| 生年月日<br>Year ▼ Month ▼ Day ▼                                     |
| 電話番号(半角数字) *                                                     |
| 半角数字で入力してください                                                    |
| ☑ メールでのお知らせを受け取る                                                 |
| □ 利用規約 および プライバシーポリシー に同意する*<br>メを入れる<br>※下の利用規約を読んでから✓を入れてください。 |
| xxxxxxxxxxxxxxxxxxxxxxxxxxxxxxxxxxxx                             |
| 会員登録する 情報を入力したら、最後に【会員登録する】を押す                                   |
|                                                                  |
| 登録したメールアドレスに、 <u>khppro-ec@kracie.co.jp</u> から                   |
| 確認メールが届きますのでご確認ください。                                             |
| (※迷惑メールに振り分けられないよう設定してください。)                                     |

|                        | 件名:お客様アカウントの有効化                                                                                                    |
|------------------------|----------------------------------------------------------------------------------------------------|
|                        | Kracie<br>Professional                                                                                                    |
|                        | アカウントを有効にする                                                                                                    |
|                        | ご利用者様へ クラシエプロフェッショナル オンライン サービスにてお客様<br>アカウントを作成いただき誠にありがとうございます。「アカウントを有効<br>にする」からパスワードを設定いただければ、手続きは完了です。別途、登<br>録完了メールが送信されますのでご確認ください。                                                                                                    |
|                        | アカウントを有効にするまたはショップにアクセスする                                                                                                    |
| l                      | ご使用のデバイスによっては英語のメールが届きます。<br>その際は、【Verify your account】ボタンを押します。                                                                                                    |
| בוויסם גי≡             | Verify your account<br>Before your account is complete at クランエプロフェッショナル オンライン サービス<br>you must activate it and choose a password. Expires in 3 days.<br>Verify your account<br>s, reply to this email or contact us at Mapor -editivate expire F you |
| ご自分で、ノ                 | した回面が立ち上かりより。<br>パスワードを設定します。                                                                                                    |
| 確認のため、                 | 、2 行目に同じパスワードを入力します。→【アカウントを有効にする】ボタンを押す。                                                                                                    |
| ※設定した                  | パスワードはご自身で管理してください。                                                                                                    |
|                        |                                                                                                    |
|                        | アカウントを有効にする                                                                                                    |
|                        | アカウントを有効にするためにパスワードを作成してください                                                                                                    |
| 75                     | ペート 自分でパスワードを設定する                                                                                                    |
| 11                     | ペスワードを確認する 確認のため、上と同じパスワードを入力                                                                                                    |
|                        |                                                                                                    |
|                        | アカウントを有効にする<br>                                                                                                    |
|                        |                                                                                                    |
|                        | マイアカウント画面になったら登録完了です!<br>手続きおつかれさまでした!                                                                                                    |
| Kracie<br>Professional | セミナー・イベント   クラシエプロフェッショナルサイト 🖸 私たちについて 🖸                                                                                                    |
|                        | ログアウト                                                                                                    |
|                        | マイアカウント                                                                                                    |
|                        | おかえりなさい、こので、さま!                                                                                                    |